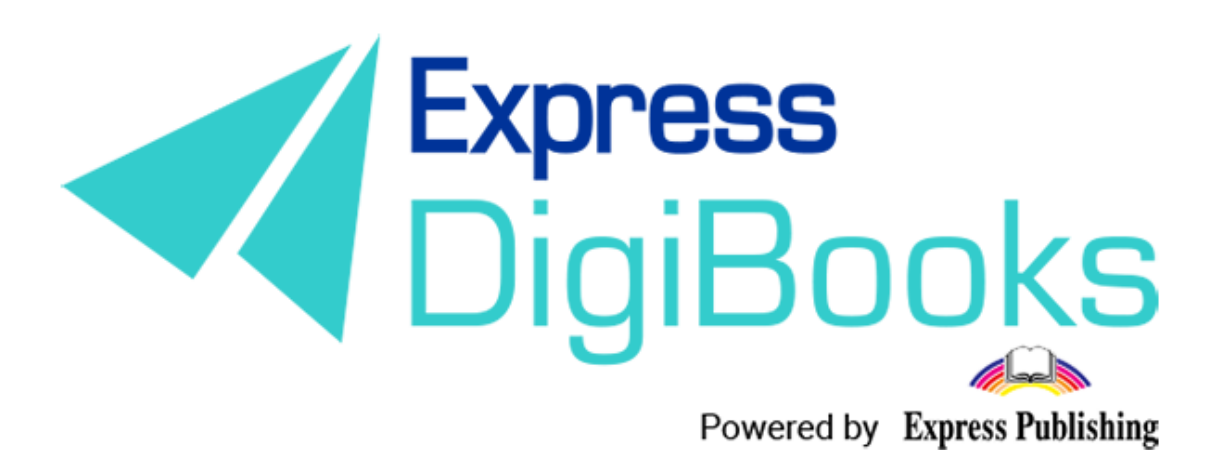

# Manual

ΕΓΧΕΙΡΙΔΙΟ ΧΡΗΣΗΣ ΤΗΣ ΠΛΑΤΦΟΡΜΑΣ (ΕΛΛΗΝΙΚΗ ΕΚΔΟΣΗ) MEMBER

# Πίνακας περιεχομένων

| Περιγραφή – επεξήγηση ρόλων/χρηστών | 2  |
|-------------------------------------|----|
| ΕΓΓΡΑΦΗ ΣΤΗ ΠΛΑΤΦΟΡΜΑ               | 4  |
| Member 1                            | 10 |
| ΠΛΟΗΓΗΣΗ1                           | 1  |
| User Account                        | 13 |
| MY E-BOOKS 1                        | 13 |
| PROGRESS1                           | 18 |

# Περιγραφή – επεξήγηση ρόλων/χρηστών

Στη πλατφόρμα, Express DigiBooks, υπάρχουν 6 ειδών χρήστες. Είναι ο Member, o Student, ο Teacher, ο School Manager, ο School Master και ο Parent.

Οι χρήστες διαχωρίζονται σε δύο ομάδες, όπως φαίνεται στο παρακάτω σχεδιάγραμμα.

Στη μια ομάδα ανήκουν οι Members και στην άλλη οι Students, Teachers, School Managers, School Masters και Parents.

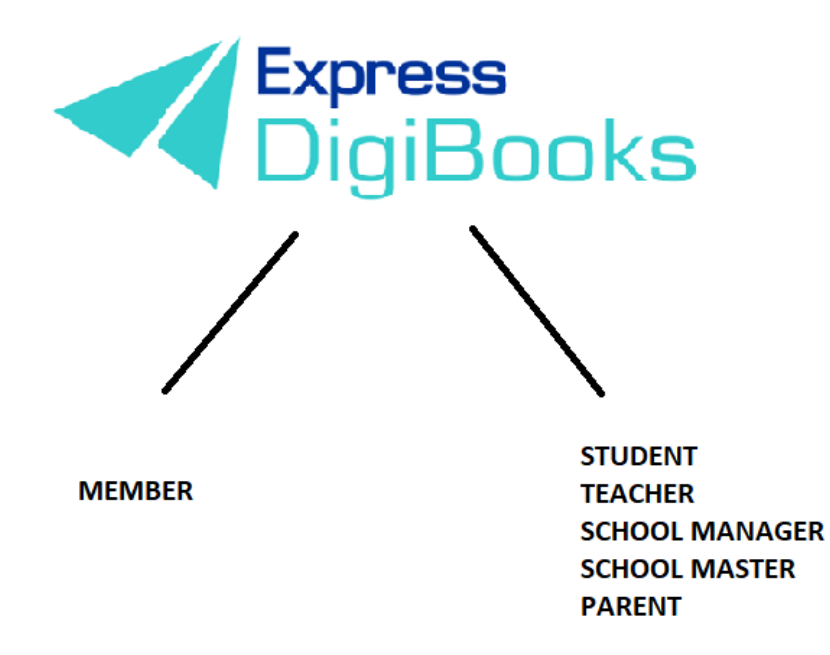

Οι **members** είναι οι μεμονωμένοι χρήστες που χρησιμοποιούν τη πλατφόρμα ως εργαλείο μελέτης (self-study) εν απουσία καθηγητή και έχουν πρόσβαση στα βιβλία που έχουν αποκτήσει. Μπορούν να λύσουν ασκήσεις και να τις διορθώσει η πλατφόρμα αλλά δεν υπάρχει καμία διασύνδεση με άλλους χρήστες.

Στην άλλη ομάδα ακολουθείται η ιεραρχία Student + Parent→ Teacher→ School Manager→School Master

Ο **School Master** είναι ο ιδιοκτήτης του σχολείου. Πρέπει να δημιουργήσει το σχολείο του και να το οργανώσει από την αρχή. Πρέπει να ακολουθήσει συγκεκριμένα βήματα (αναλύονται παρακάτω λεπτομερώς) ώστε να δημιουργήσει αυτός τους μαθητές του, τους καθηγητές και τους διευθυντές του/των σχολείου/ων του καθώς και τη γενική οργάνωση τους.

Ο **School Manager** είναι ο διευθυντής του σχολείου που είναι υπεύθυνος για τη σωστή λειτουργία ενός σχολείου, τη διαχείριση του. Ο ρόλος του δεν είναι υποχρεωτικός. Υπάρχουν σχολεία όπου ο διευθυντής και ο ιδιοκτήτης είναι το ίδιο πρόσωπο. Οπότε δεν είναι υποχρεωτικό να έχουμε School Managers. Μόνο σε περίπτωση που ένα σχολείο έχει παραρτήματα χρειάζεται η παρουσία Manager ώστε η διαχείριση να είναι πιο εύκολη στον School Master.

Οι **Teachers** είναι οι καθηγητές του σχολείου. Σα λογαριασμός μπορεί να φτιαχτεί μόνο μέσω του School Master και η δουλειά τους είναι να αναθέτουν ασκήσεις στους μαθητές τους, να ελέγχουν τους μαθητές τους και να τους βοηθούν σε οποιαδήποτε περίπτωση προβλήματος.

Οι **Students** είναι οι μαθητές του σχολείου. Και αυτοί σα λογαριασμός φτιάχνονται μόνο από το School Master.

Οι **Parents** είναι οι γονείς του εκάστοτε μαθητή. Μπορούν μέσω της πλατφόρμας να έχουν επαφή με τη πορεία του παιδιού τους χωρίς η φυσική τους παρουσία να είναι υποχρεωτική.

## εγγραφή στη πλατφορμα

Κατευθυνθείτε στην ιστοσελίδα <u>www.expressdigibooks.com</u> και περιηγηθείτε στην αρχική σελίδα.

Στο πάνω μέρος της οθόνης, όπως φαίνεται και στην παρακάτω εικόνα, βρίσκονται τα κουμπιά About, Download Apps, Contact, Sign Up, Log In και Create School.

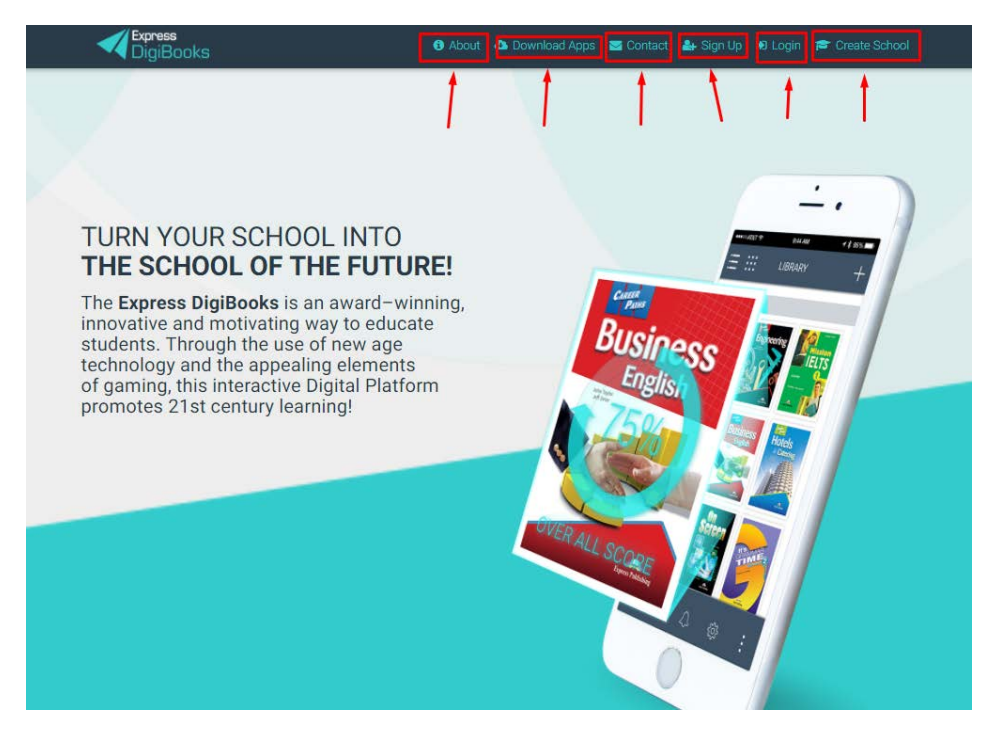

Λειτουργία κάθε κουμπιού:

 Contact: Επιλέγοντας το Contact μεταφέρεστε σε μια φόρμα επικοινωνίας με την εταιρία μας, όπως φαίνεται παρακάτω.

| DigiBooks                                                                                                    | Welcome to Express             | Digibooks Contact Form                                                                                                    |                                                                                                    | 🖛 - Horn Con Con Con Al Login<br>🗙 |
|----------------------------------------------------------------------------------------------------|--------------------------------|----------------------------------------------------------------------------------------------------|----------------------------------------------------------------------------------------------------|------------------------------------|
| TURN YO<br>THE SCH<br>The Express<br>innovative an<br>students. Thi<br>technology a<br>of gaming, th<br>promotes 21 | Support Team<br>Terres Options | Hay shore I want to a shore than he Please enter your inquite to you inquite to you inquite to you inquite to you inquite to you industry to you industry to y | spoy to help you<br>y here and one of our support members with<br>Personal email<br>Resonance of the support members with<br>Personal email<br>Resonance of the support members with<br>Personal email<br>Resonance of the support members with<br>Personal email<br>Resonance of the support members with<br>Personal email | lort back                          |
|                                                                                                    |                                |                                                                                                    |                                                                                                    | - 10 CONTRACTOR                    |

Συμπληρώνετε το Όνομά σας, το Email σας καθώς και τον τίτλο του θέματος που σας απασχολεί. Στο Message γράφετε ότι θέλετε να μας ρωτήσετε.

 Sign Up: Επιλέγοντας το Sign Up μεταφέρεστε στη φόρμα συμπλήρωσης των στοιχείων σας έτσι ώστε να δημιουργήσετε ένα λογαριασμό MEMBER.

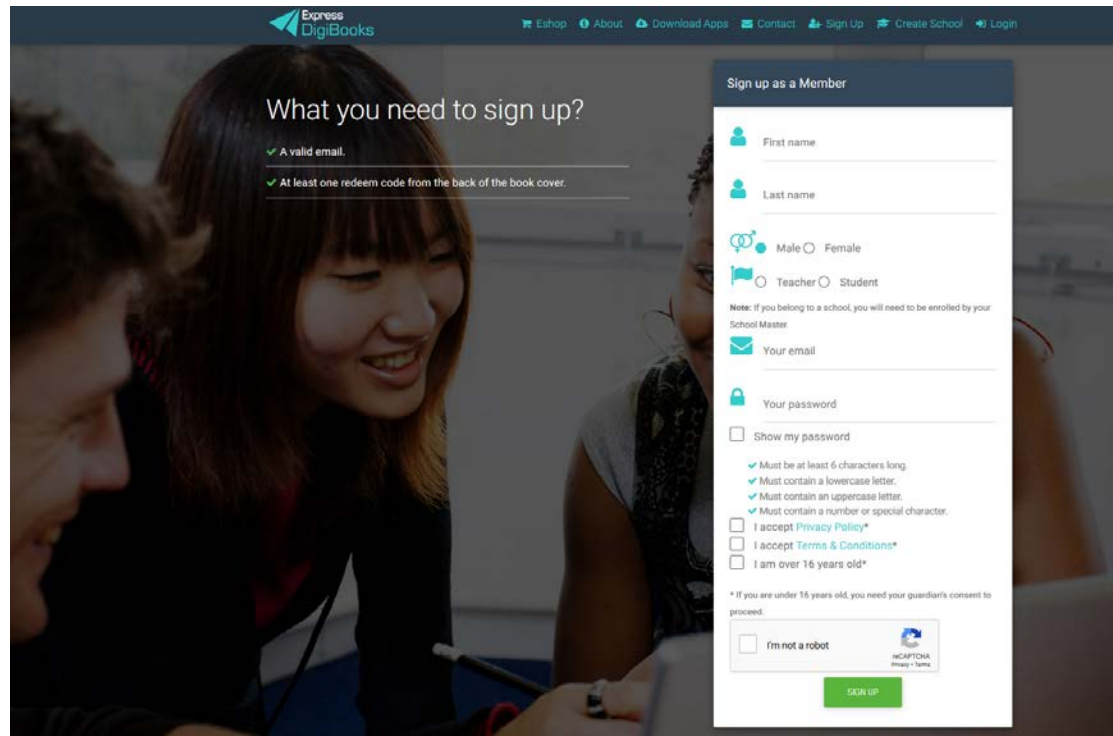

Πρέπει να συμπληρώσετε το Όνομά σας, το Επίθετό σας, να επιλέξετε φύλλο, να συμπληρώσετε το email σας (ΠΡΟΣΟΧΗ! το email πρέπει να είναι υπαρκτό και όχι ψεύτικο γιατί εκεί θα λάβετε το username σας) και τέλος το password που επιθυμείτε.

Προσοχή, το password σας θα πρέπει να ακολουθεί τους παρακάτω κανόνες:

- Πρέπει να είναι τουλάχιστον 6 χαρακτήρες.
- Πρέπει να έχει τουλάχιστον ένα μικρό γράμμα.
- Πρέπει να έχει τουλάχιστον ένα κεφαλαίο γράμμα.
- Πρέπει να έχει τουλάχιστον έναν ειδικό χαρακτήρα.

Πατήστε Sign Up και θα λάβετε ειδοποίηση ότι έχετε εγγραφεί στη πλατφόρμα. Πλέον αρκεί να κατευθυνθείτε στο email σας και να βρείτε το username και το password σας.

Το επόμενο βήμα είναι να πάτε στην αρχική σελίδα του <u>www.expressdigibooks.com</u> και να επιλέξετε το κουμπί Log In.

 Log In: Επιλέγοντας το Log In μεταφέρεστε στη φόρμα συμπλήρωσης του Username σας και του Password σας (τα οποία έχετε λάβει μέσω email) έτσι ώστε να συνδεθείτε στην πλατφόρμα.

| Your email or username                 |  |
|----------------------------------------|--|
| Your password                          |  |
| Remember Me                            |  |
| Forgot Password?                       |  |
| LOGIN                                  |  |
| First Time here? Click here to sign up |  |

Πληκτρολογήστε στη φόρμα που εμφανίζεται το **Username ή Email** και το **Password** σας (τα έχετε λάβει μέσω email μετά το SIGN UP) και επιλέξτε το κουμπί **Log In.** 

| Para             | Login                                  |
|------------------|----------------------------------------|
| USERNAME/EMAIL - | Your email or username                 |
| PASSWORD         | Your password                          |
|                  | Remember Me                            |
|                  | Forgot Password?                       |
|                  | LOGIN                                  |
| SIGN UP HELPER   | First Time here? Click here to sign up |
|                  | 7 9 9 1 1                              |

Επιπροσθέτως, από αυτήν τη σελίδα μπορείτε να κάνετε ανάκτηση του συνθηματικού σας (password) επιλέγοντας το **Forgot Password?** 

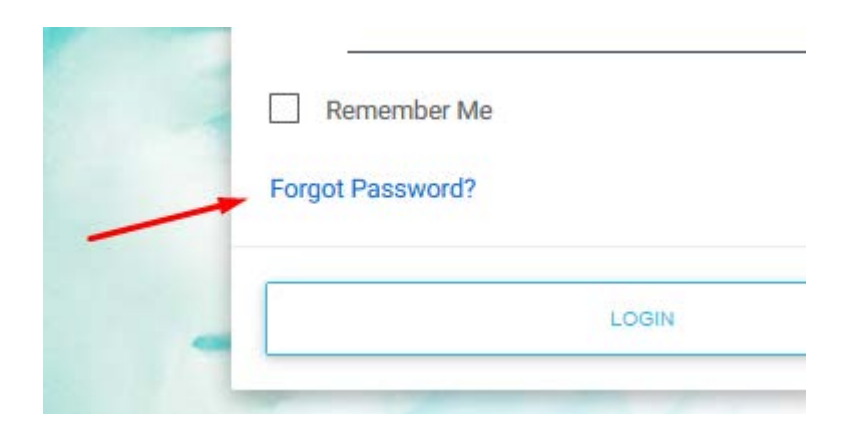

Πατώντας στο FORGOT PASSWORD θα εμφανιστεί μια καινούρια σελίδα όπου πρέπει να πληκτρολογήσετε το email σας, ώστε να σας στείλει το Password σας.

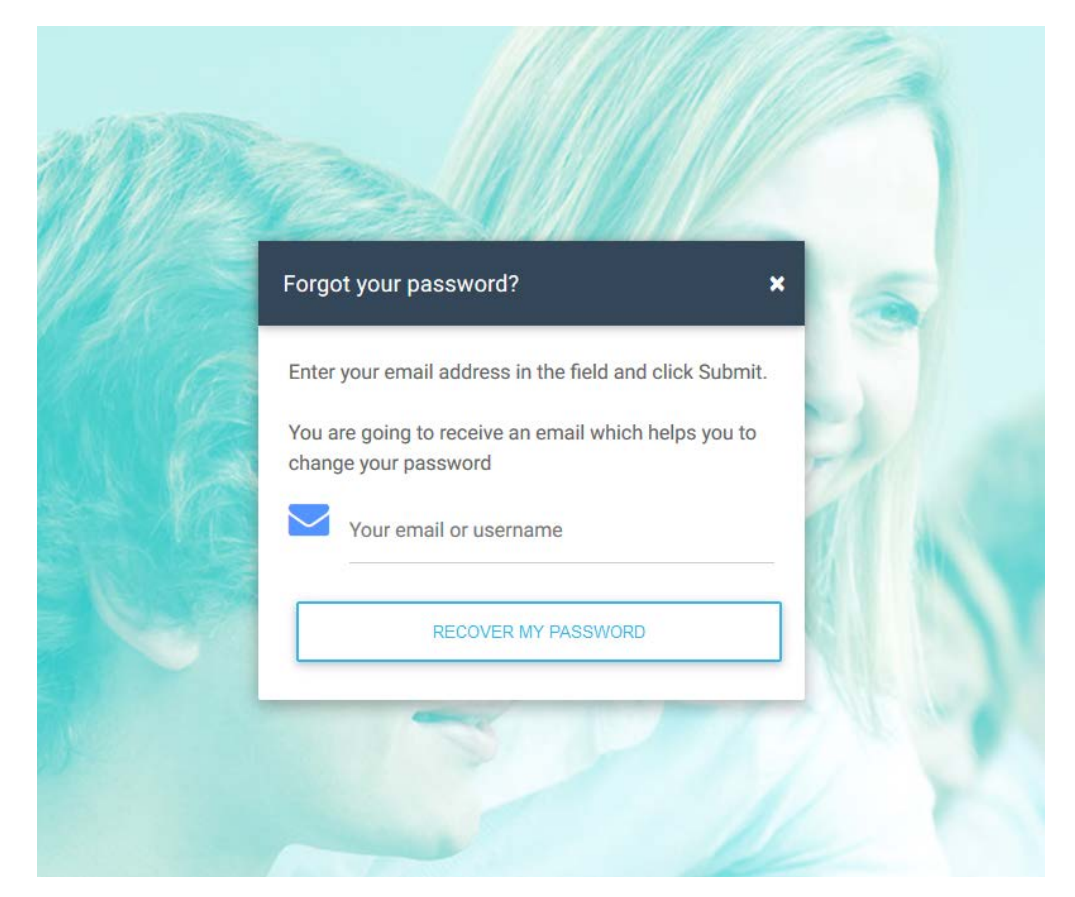

Πατώντας **RECOVER MY PASSWORD** θα κατευθυνθείτε στο προσωπικό σας email (πχ. Gmail, Yahoo, Outlook, κ.λ.π.) όπου θα βρείτε το password σας.

Αν είναι η πρώτη φορά που συνδέεστε στην πλατφόρμα υπάρχει σύνδεσμος συντόμευσης που σας οδηγεί στη σελίδα SIGN UP.

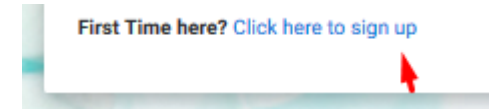

• About

Η σελίδα About είναι ενημερωτική. Περιλαμβάνει πληροφορίες για την πλατφόρμα Express DigiBooks καθώς και λίγα λόγια για την Express Publishing.

### About DigiBooks

#### About DigiBooks Library

Express DigiBooks an innovative cross-platform distribution system of digital material that also serves as a learning management program; keeping a record of students' progress within a school. The online platform includes an online environment where users can buy, manage and activate their online digital material as well as many offline applications which are compatible with the most common operating systems, such as Windows 7+, Android 4.0+, MAC OS-X 10.10+ and iOS 8.0+.

In addition to purchasing new e-books, activating digital material and renewing activations of digital material subscriptions, it can also be used to monitor an enrolled student's progress. This is possible by using the embedded LMS system, which can be accessed by students, their parents and teachers.

In addition to purchasing new e-books, activating digital material and renewing activations of digital material subscriptions, it can also be used to monitor an enrolled student's progress. This is possible by using the embedded LMS system, which can be accessed by students, their parents and teachers.

#### Download Apps

Σε αυτήν τη σελίδα μπορείτε να βρείτε και να κατεβάσετε την εφαρμογή της πλατφόρμας Express DigiBooks, συμβατή με MS Windows Vista+, macOS 10.11+, Android 4.4+, iOS 8.0+

| Download Express DigiBooks Applications |                                                                                                    |            |  |  |  |
|-----------------------------------------|----------------------------------------------------------------------------------------------------|------------|--|--|--|
| Download Desktop                        | o Apps                                                                                                    |            |  |  |  |
|                                         | For MS Windows Vista (Internet Explorer 9 required):<br>For MS Windows 7, 8.1, 10 (Internet Explorer 11 required): | C DOWNLOAD |  |  |  |
| Ś                                       | For macOS 10.11+                                                                                                   | C DOWNLOAD |  |  |  |
| Download Mobile Apps                    |                                                                                                    |            |  |  |  |
| •                                       | Download the Android app from Google Play Store<br>(Compatible with version 4.4 and above):                        | C DOWNLOAD |  |  |  |
| Ś                                       | Download the iOS app from App Store<br>(Compatible with version 8.0 and above):                                    | C DOWNLOAD |  |  |  |

#### • Create School

Αφορά μόνο τους χρήστες που θέλουν να δημιουργήσουν σχολείο στη πλατφόρμα.

#### Member

Μόλις τελειώσετε την εγγραφή σας ως MEMBER, πηγαίνετε στο πάνω δεξιά μέρος της οθόνης και επιλέγεται το Log in.

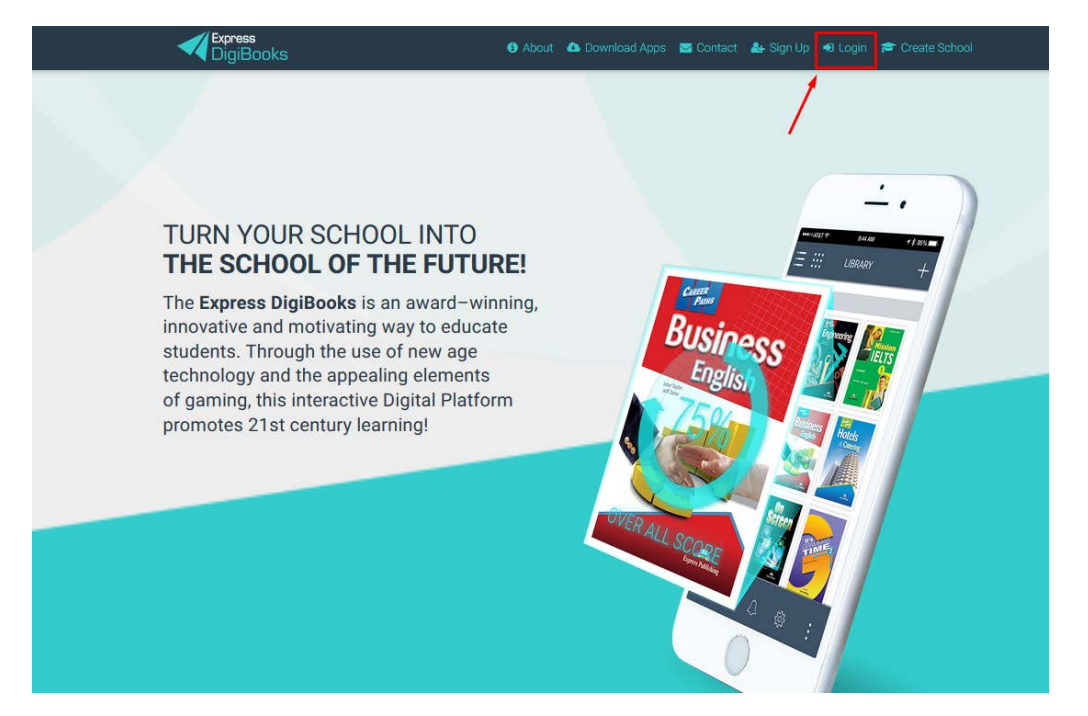

Πληκτρολογήστε στη φόρμα που εμφανίζεται το Username ή Email και το Password σας και επιλέξτε το κουμπί Log In.

| email or username |
|-------------------|
| bassword          |
| ber Me            |
| word?             |
| LOGIN             |
| ber Me<br>word?   |

#### ΠΛΟΗΓΗΣΗ

Μόλις συνδεθείτε επιτυχώς στο λογαριασμό σας θα εμφανισθεί η παρακάτω σελίδα.

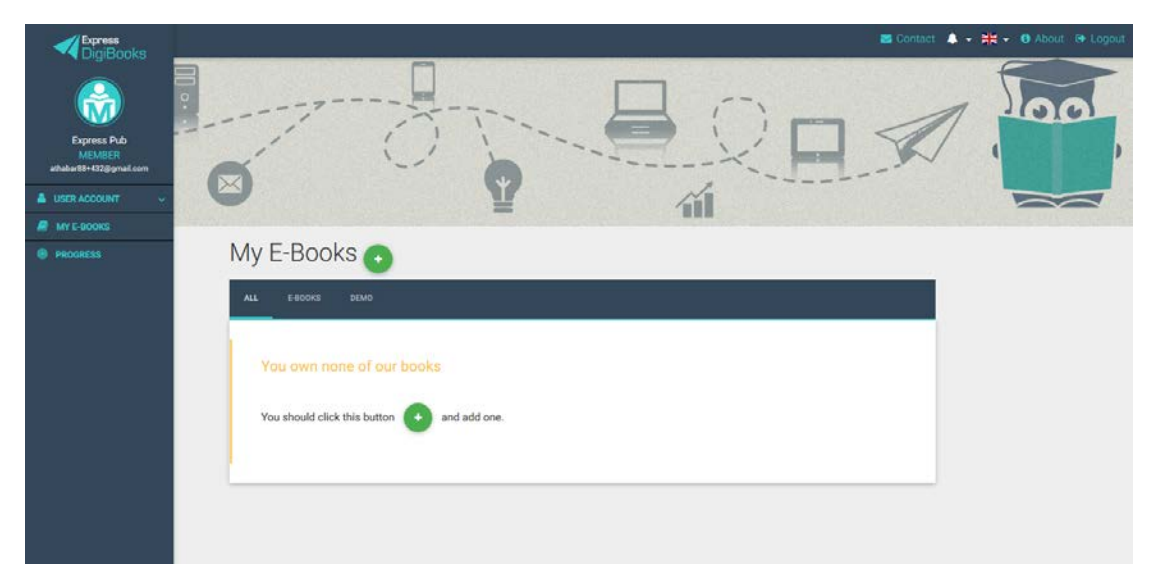

Είναι η κεντρική σελίδα του λογαριασμού σας.

Στο αριστερό κομμάτι μπορείτε να δείτε το Dashboard – Κεντρικό Μενού της πλατφόρμας από το οποίο γίνονται οι περισσότερες ενέργειες.

Στο κέντρο βλέπετε τα βιβλία που έχετε στη κατοχή σας.

Στο πάνω δεξιά κομμάτι υπάρχει η φόρμα επικοινωνίας, οι ειδοποιήσεις καθώς και το κουμπί αποσύνδεσης από την πλατφόρμα.

#### Πιο συγκεκριμένα:

#### Πάνω Δεξιά

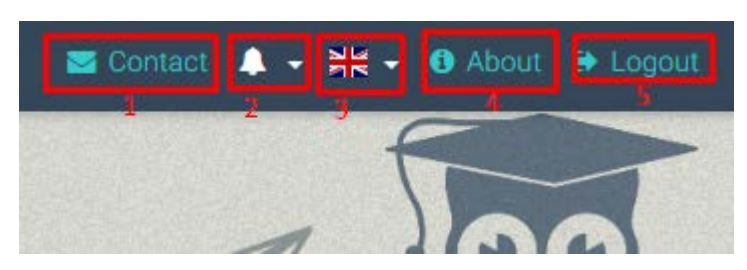

- 1→ Σελίδα επικοινωνίας με την Ομάδα Υποστήριξης της πλατφόρμας
- 2→ Ειδοποιήσεις
- 3 → Αλλαγή γλώσσας
- 4→ Σελίδα ενημέρωσης περί της πλατφόρμας
- 5 -> Κουμπί αποσύνδεσης από την πλατφόρμα

#### Κέντρο

| Express 1<br>DigiBooks |
|------------------------|
| 2                      |
| Express Pub            |
| MEMBER                 |
| 32@gmail.com           |
| 🛔 USER ACCOUNT 💈 🗸 🗸   |
| 🖉 MY E-BOOKS 🔌         |
| PROGRESS 5             |
|                        |

- $1 \rightarrow$  Express DigiBooks Logo/ Home Page
- 2 -> Πληροφορίες λογαριασμού
- 3→ Menu προσωπικών ρυθμίσεων
- 4 -> Σελίδα Βιβλίων
- 5→ Σελίδα προσωπικής προόδου στην πλατφόρμα

# User Account USER ACCOUNT ^ Image: State of the state of the state o

Απαρτίζεται από το My Profile και το My Devices.

Στις επιλογές My Devices ο κάθε χρήστης μπορεί να δει σε ποιες συσκευές του έχει συνδεθεί στην πλατφόρμα Express DigiBooks. Στις συσκευές υπάρχει περιορισμός μέχρι 5 ταυτόχρονων συσκευών. Από αυτό το μενού μπορούμε να κάνουμε προσθαφαίρεση συσκευών.

| Στο μενού My Profile o  |                                |                                                                                                    |   |
|-------------------------|--------------------------------|----------------------------------------------------------------------------------------------------|---|
| κάθε χρήστης έχει       | My Account                     |                                                                                                    |   |
| πρόσβαση στα            | ▲                              |                                                                                                    |   |
| προσωπικά στοιχεία που  | PROFILE                        |                                                                                                    |   |
| έχει δηλώσει στην       | Update your login information  |                                                                                                    |   |
| πλατφόρμα καθώς και το  | Email<br>express@express.co.uk | Password ****                                                                                                   |   |
| password του. Από εδώ   |                                |                                                                                                    | - |
| μπορεί να αλλάξει       | Personal information           |                                                                                                    |   |
| οποιαδήποτε             | Firstname                      | Lastname                                                                                                    |   |
| πληροφορία θέλει, αρκεί | Express<br>Esthername          |                                                                                                    | - |
| στο τέλος να πατήσει    |                                | The second second second second second second second second second second second second second second second se |   |
| Update Account.         | Birthday                       | Gender                                                                                                    |   |
|                         |                                | Male O Female                                                                                                   |   |
|                         | Contact Dataila                |                                                                                                    |   |
|                         | Phone                          | Phone2                                                                                                    |   |
|                         |                                |                                                                                                    |   |

Σημαντικό! Ένας Member μπορεί από αυτή τη σελίδα να γίνει Student σε ένα σχολείο ή Parent/Guardian ενός μαθητή. Πηγαίνετε στο κάτω μέρος της σελίδας και επιλέγετε "Add me to School". Εισάγετε το School ID που σας έχει δώσει ο School Master. Αντίστοιχα, επιλέξτε "Add me a Student".

#### MY E-BOOKS

Επιλέγοντας το My E-Books μεταφέρεστε στην παρακάτω σελίδα

| My E-Books              | 0            |  |
|-------------------------|--------------|--|
| ALL E-BOOKS DEM         |              |  |
| You own none of         | f our books  |  |
| You should click this b | and add one. |  |

Στο συγκεκριμένο λογαριασμό, όπως βλέπετε, δεν υπάρχει κανένα βιβλίο. Πρέπει να προστεθούν τα βιβλία σας.

Πατήστε πάνω στο κουμπί +,

ώστε να εμφανιστεί το παρακάτω παράθυρο

| F   | Add a book to your collection                                                           | ×   |
|-----|-----------------------------------------------------------------------------------------|-----|
| 1/1 | Just insert the code that is attached to your book's first page and you are good to go! | - ` |
|     | Redeem Code                                                                             | 1   |
|     | UNLOCK MY BOOK CLOSE                                                                    |     |
|     |                                                                                         |     |

Συμπληρώστε τον κωδικό, που βρίσκεται στην πρώτη σελίδα του έντυπου βιβλίου σας, στο πεδίο "Redeem Code" και πατήστε UNLOCK MY BOOK.

|     |    | Add a book to your collection                                                            | ×   |
|-----|----|------------------------------------------------------------------------------------------|-----|
| 1/1 | Ju | st insert the code that is attached to your book's first page<br>and you are good to go! | -   |
|     | •  | Redeem Code<br>954ED5DD67E4467                                                           | 1.1 |
|     | _  | UNLOCK MY BOOK CLOSE                                                                     |     |

Ένα μήνυμα επιτυχούς ενεργοποίησης θα σας εμφανιστεί. Πλέον, μπορείτε να έχετε πρόσβαση στο συγκεκριμένο βιβλίο.

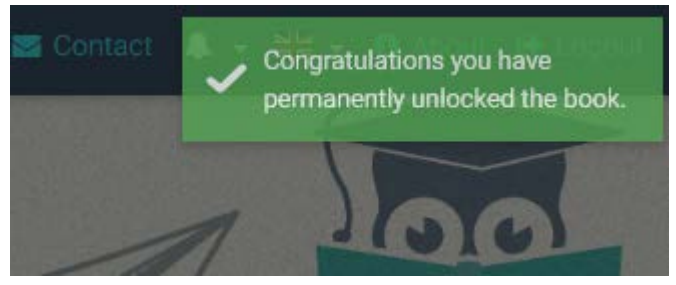

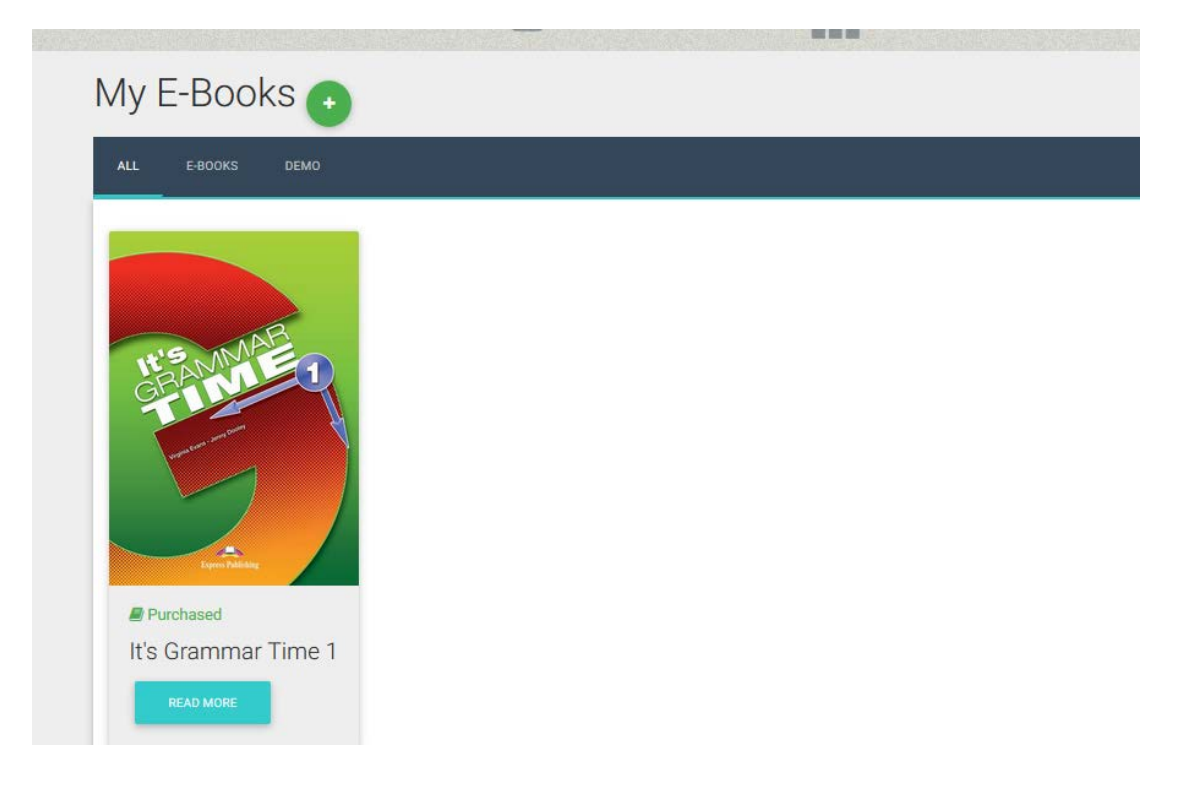

Πατώντας το κουμπί "Read More" εμφανίζεται ένα παράθυρο όπου περιέχει πληροφορίες σχετικές με το βιβλίο καθώς και η επιλογή "Read Online".

| 7    | t's Grammar Time 1 |                             |              | ×   |
|------|--------------------|-----------------------------|--------------|-----|
|      |                    | INFORMATION                 | BOOK DETAILS |     |
|      | H'S MARE 1         | Purchased date: 16 Aug 2017 |              | - 1 |
| 00   |                    | READ ONLINE                 |              |     |
| IOKS | Teen Nilling       |                             |              |     |
|      |                    |                             |              |     |

Πατώντας το κουμπί "Read Online" ανοίγει το βιβλίο.

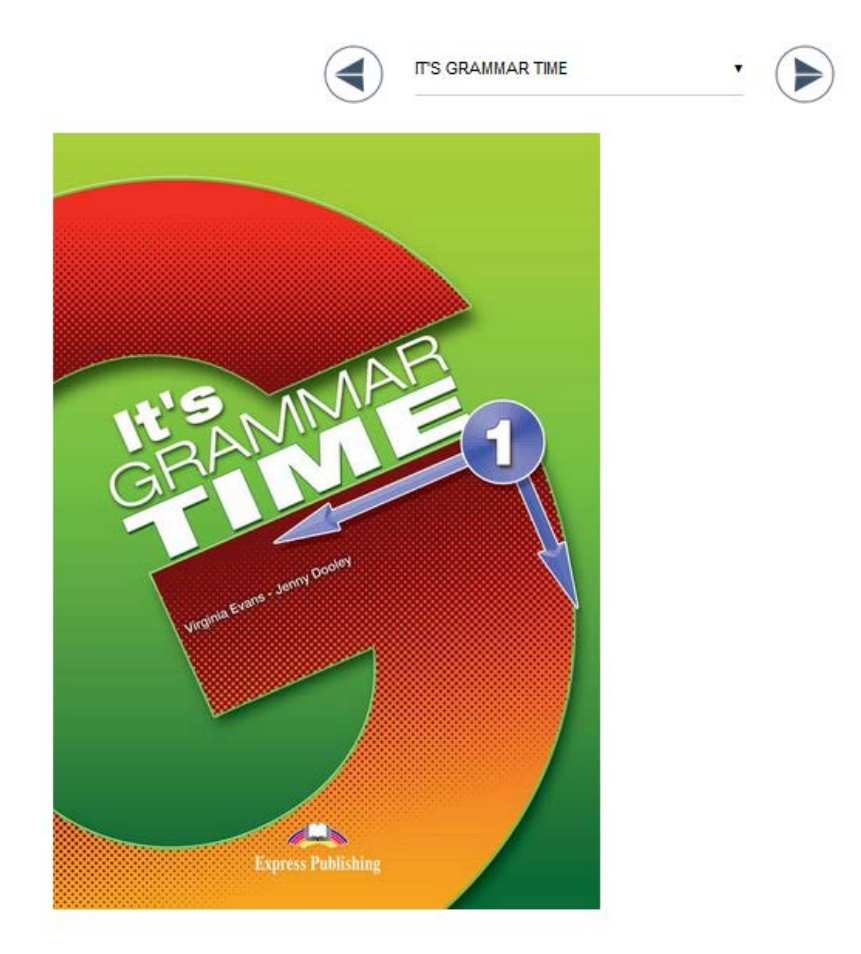

Χρησιμοποιώντας τα βέλη που βρίσκονται στο πάνω μέρος μπορείτε να πλοηγηθείτε στο βιβλίο και να επιλέξετε την επιθυμητή άσκηση.

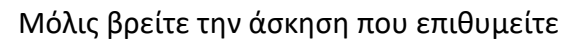

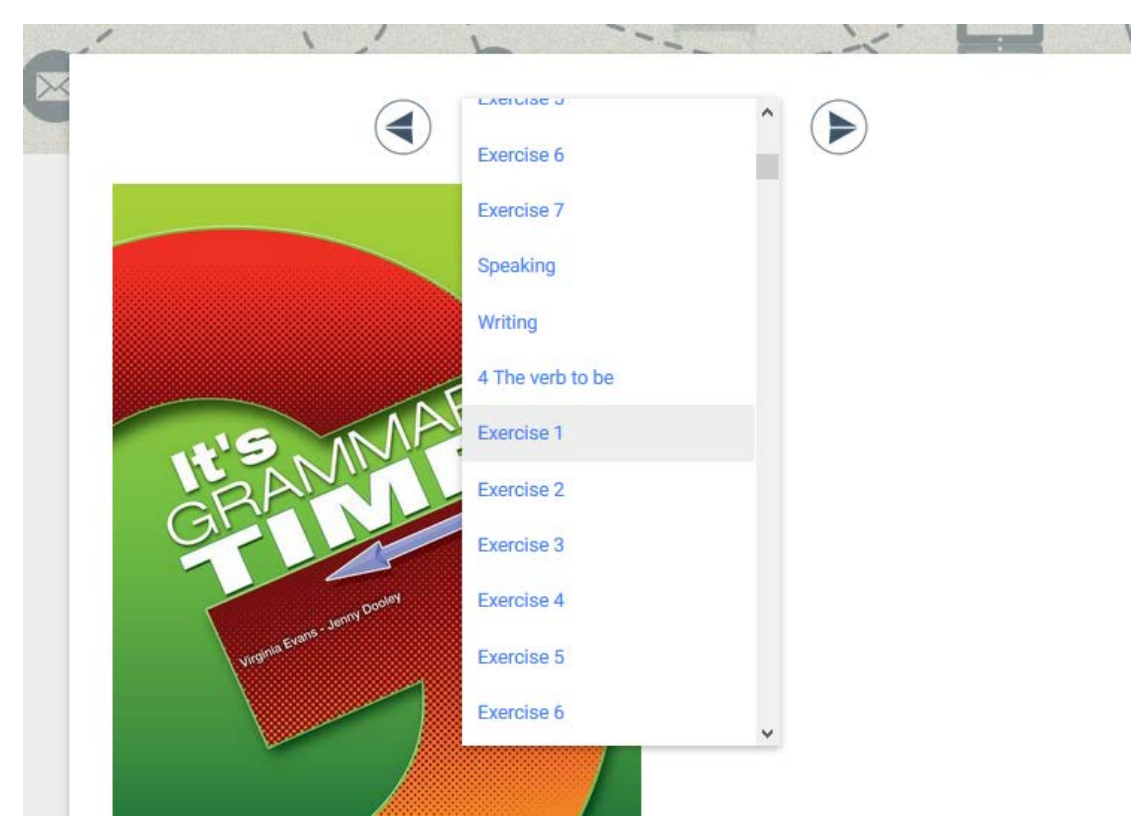

την επιλέγετε και εμφανίζεται στην οθόνη. Για τη λύση της άσκησης και την επεξήγηση των συμβόλων υπάρχει ξεχωριστός οδηγός ασκήσεων.

#### PROGRESS

Το σύστημα δίνει την δυνατότητα στο μέλος (MEMBER) να παρακολουθήσει την πρόοδό του. Η σελίδα Progress παρουσιάζει το ποσοστό επιτυχίας του στις ασκήσεις που έχει λύσει.

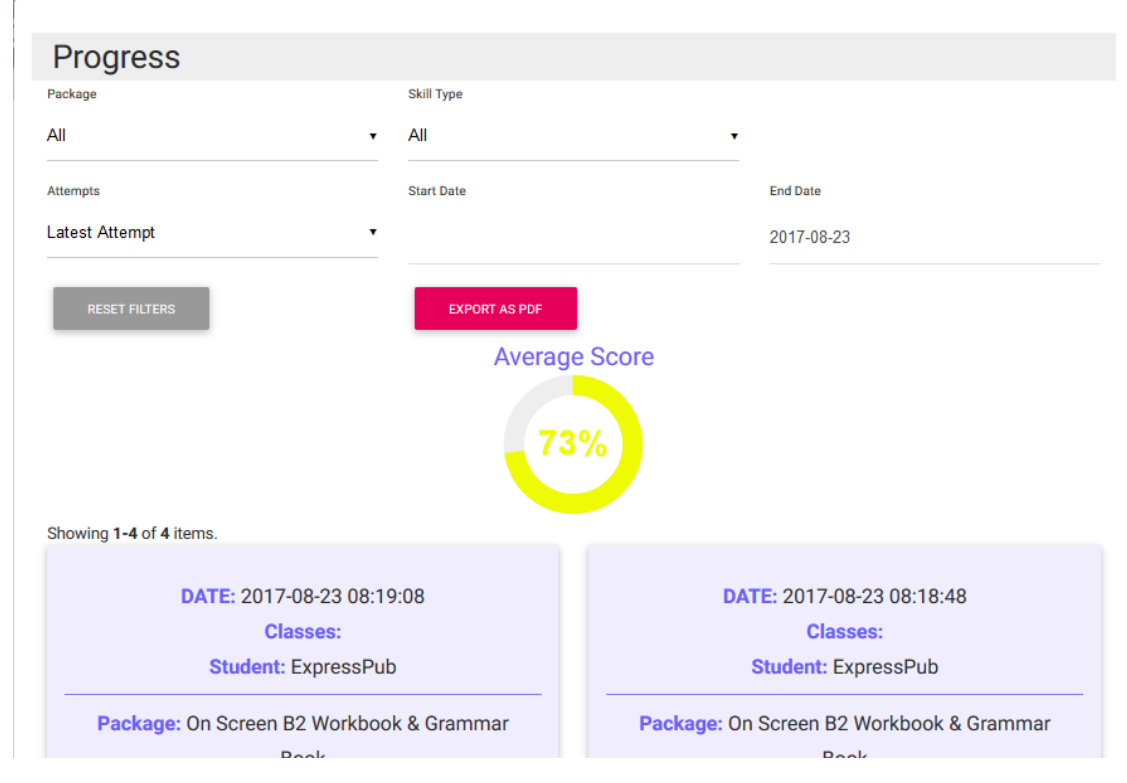

Στο πρώτο κομμάτι της σελίδας υπάρχουν αρκετές επιλογές και φίλτρα για την παρουσίαση των αποτελεσμάτων και στο δεύτερο κομμάτι μας εμφανίζονται τα αποτελέσματα.

Υπάρχουν:

- Προβολή αριθμού προσπαθειών του μαθητή
  - ο Μόνο την τελευταία προσπάθεια
  - Επιλογή ημερομηνίας
  - ο Όλες τις προσπάθειες
  - ο Καλύτερες/Χειρότερες προσπάθειες
- Κατηγοριοποίηση αποτελεσμάτων
  - Ανά Package
  - ο Avά Skill Type (Grammar, Listening...)

Το κουμπί "Export as PDF" δίνει τη δυνατότητα στον Member να εξάγει τα αποτελέσματα σε αρχείο pdf. Οι επιλογές που υπάρχουν είναι το Default Report και το Daily Report. Το Default Report περιέχει τα αποτελέσματα της βαθμολογίας του μαθητή σύμφωνα με τα φίλτρα που έχουν χρησιμοποιηθεί. Για να κατέβει το αρχείο πρέπει να πατήσετε το κουμπί Download.

# Select a PDF Style Default 7 Express Publishing owing the best Attempts Member: Express Pub At Modules At Sell Types She All Books All Activities Total Score: 80% Classes: Book On Sovien 32 Vioribook 6 Grammar Book Notice: Nicolae 1a Salt Type: Vicabulary Activity: Exercise 3 Student: Express Pub Score es 70% Classes: Book On Screen B3 Workbook & Crammar Book Model:: Model a Solit Type: Vecabulary Activity: Election 4 Student: Express Pub Score 100% Classes: Book On Screen & Unservour Book Booker: Module: Module: 14 Skill Type: Vocabulary Activity: Exercise 5 Student: Express Pub mpt 70%